## Stereo settings for Oxygen programs (Oxygen Immersion, HIG, etc.)

This is a manual how to set Oxygen and Nvidia and to run Oxygen program in stereo mode.

Stereo settings for Oxygen programs on 3D monitor

1. Connect a PC with NVIDIA Quadro graphics card to 3D TV according to the How to Connect PC with NVIDIA Quadro to 3D TV manual 2. Install the program from the distribution package

| WIDIA Control Panel         File       Edit       Desitop       Display       Help         Select a Task       Select a Task       Select a Task         - 30 Settings                                                                                                    | Change Resolution<br>You can adjust the amount of information appear<br>are using an HDTV and set a country-specific al<br>lect the display you would like to change | aring on the screen and reduce flickering. You can also choo<br>ignal for your standard-definition (SD) TV.  | Restore Defaults<br>see the high-definition (F |
|----------------------------------------------------------------------------------------------------|----------------------------------------------------------------------------------------------------|----------------------------------------------------------------------------------------------------|------------------------------------------------|
| File       Edit       Desktop       Display       Help         Image       Back       Image       Image       Image       Image         Select a Task       Image       Image       Image       Image       Image       Image         - Adjust image settings with preview       - Manage       Image       Im     | Change Resolution<br>You can adjust the amount of information appear<br>are using an HDTV and set a country-specific si<br>lect the display you would like to change | aring on the screen and reduce flickering. You can also choo<br>sgnal for your standard-definition (SD) TV.  | Restore Defaults<br>see the high-definition (F |
| Select a Task         Select a Task         Solution         - Adjust image settings with preview         - Manage Solution         - Sterger resolution         - Adjust desktop color settings         - Rotate display         - View HDCP status         - Set up digital audo         - Adjust video color settings         - Set up nultiple displays         - Stereoscipic 30         - Set up nultiple displays         - View HDCP status         - Adjust video color settings         - Adjust video color settings         - Adjust video mage settings         - Adjust video mage settings     < | Change Resolution<br>You can adjust the amount of information appear<br>are using an HDTV and set a country-specific si<br>lect the display you would like to change | aring on the screen and reduce flickering. You can also choo<br>ignal for your standard-definition (SD) TV.  | Restore Defaults<br>see the high-definition (F |
| Select a Task  Select a Task  Select a Task  Set Mysel as the settings with preview  Manage 30 settings Set Physel Configuration  Display  Rearrage resolution  Adjust desktop solor settings  Rotate display  View HDCP status Set up multiple displays  Set up multiple displays  Set up recordings  Adjust video color settings  Adjust video color settings  Adjust video color settings  Adjust video color settings  Adjust video color settings  Adjust video color settings  Adjust video color settings  Adjust video color settings  Adjust video color settings  Adjust video color settings  Adjust video color settings  Adjust video color settings  Adjust video mage settings  Wee system topology  Set up Mosaic  Manage GUI tilization                                                                                                    | Change Resolution<br>You can adjust the amount of information appear<br>are using an HDTV and set a country-specific si<br>lect the display you would like to change | aring on the screen and reduce flickering. You can also choo<br>ignal for your standard-definition (SD) TV.  | Restore Defaults<br>see the high-definition (F |
| D Settings                                                                                                    | You can adjust the amount of information appear<br>are using an HDTV and set a country-specific si                                                                   | aring on the screen and reduce flickering. You can also choc<br>ignal for your standard-definition (SD) TV.  | Restore Defaults<br>see the high-definition (F |
| Adjust indegle settings with prevent     Manage 20 settings     Set Physic Configuration     Display     Set Physic Configuration     Adjust desktop color settings     Rotate desplay     View HDCP status     Set up digital audo     Adjust desktop aize and position     Set up multiple desplays     Set up multiple desplays     Set up multiple desplays     Set up multiple desplays     Set up settings     Adjust video color settings     Adjust video color settings     Adjust video color settings     Adjust video mage settings     Con     Werkstation     Set up Mosaic     Manage GPU tillization                                                                                                    | You can adjust the amount of information appea<br>are using an HDTV and set a country-specific si<br>lect the display you would like to change                       | aring on the screen and reduce flickering. You can also choo<br>signal for your standard-definition (SD) TV. | ose the high-definition (F                     |
| Contrarge resolution     Adjust desktop color settings     Adjust desktop color settings     Adjust desktop color settings     View HDCP status     Set up Adjust desktop size and position     Set up nultiple desktop size and position     Set up stereoscopic 3D     Set up stereoscopic 3D     View compatibility with games     Wee     Adjust video color settings     Adjust video image settings     Core     Werkstation     View system topology     Set up Mosaic     Manare GPUI Itilization                                                                                                    | lect the display you would like to change.                                                                                                    |                                                                                                    |                                                |
| Set up Mosaic     Mosaic     Mosaic     Mosaic     Mosaic     Mosaic     Mosaic     Mosaic     Mosaic     Mosaic     Mosaic     Mosaic     Mosaic     Mosaic                                                                                                    | Ancor Communic                                                                                                    |                                                                                                    |                                                |
| Adjust video image settings     Con     Adjust video image settings     Con     Workstation     View system topology     Set up Mosaic     Mosaic     Manage CPU Lifitization     Rep                                                                                                    | ply the following settings.                                                                                                    |                                                                                                    | E                                              |
| Set up Mosaic Re:<br>Manage GPU Utilization                                                                                                    | inector:<br>DVI - PC display                                                                                                    |                                                                                                    |                                                |
|                                                                                                    | olution:<br>PC // 1920 × 1080 (native)<br>1680 × 1050 =<br>1600 × 1024<br>1600 × 900                                                                                 | Refresh rate:<br>120Hz<br>Color depth:<br>(Highest (32-bit)                                                  |                                                |
|                                                                                                    | 1440 × 900<br>1366 × 768<br>1360 × 768                                                                                                    |                                                                                                    |                                                |
| System Information                                                                                                    |                                                                                                    | ***                                                                                                    | -                                              |

5. Go to "Stereoscopic 3D/Set up stereoscopic 3D" and set parameters as shown on the screenshot below:

| NVIDIA Control Panel                                                                                                    |                                                                                                    | - <b>-</b> ×  |
|----------------------------------------------------------------------------------------------------|----------------------------------------------------------------------------------------------------|---------------|
| File Edit Desktop Help                                                                                                    |                                                                                                    |               |
| 🕒 Back 🕶 🕥 🏠                                                                                                    |                                                                                                    |               |
| Select a Task  D= 30 Settings  -Adjust mage settings with preview  -Manage: 30 settings  -Configure Surround, PhysX  Direleve                                                                                                    | Set Up Stereoscopic 3D<br>Stereoscopic 3D allows you to view 3D content with visible depth. Use this page to change stereoscopic 3D setur                                                                                                    | tore Defaults |
| <ul> <li>□ - Change resolution         <ul> <li>- Adjust desktop color settings</li> <li>- Adjust desktop color settings</li> <li>- Rotate display</li> <li>- Set up flugtel adjust audio</li> <li>- Adjust desktop size and position</li> <li>- Set up multiple displays</li> <li>- Stereoscopic 3D</li> <li>- Stereoscopic 3D</li> <li>- View HoLP's stereoscopic 3D</li> <li>- View compatibility with games</li> <li>- Video</li> <li>- Adjust video color settings</li> <li>- Adjust video color settings</li> <li>- Workstation</li> <li>- View system topology</li> <li>- Set up Mosaic</li> </ul> </li> </ul> | Apply the following stereoscopic 3D settings:<br>Pepth:<br>Min Max 15 %<br>Default<br>Stereoscopic 3D display type:<br>D TV Play Ext Keyboard Shortcuts<br>Change 3D Laser Sight Set Keyboard Shortcuts<br>Hide stereoscopic 3D effects when game starts<br>Test stereoscopic 3D |               |
| System Information                                                                                                    | ·                                                                                                    | -<br>•        |

6. Go to "3D settings/Manage 3D settings", select the "Program Settings" tab, click the add button and select the required oxygen.exe file. Then set parameters as shown on the screenshot below:

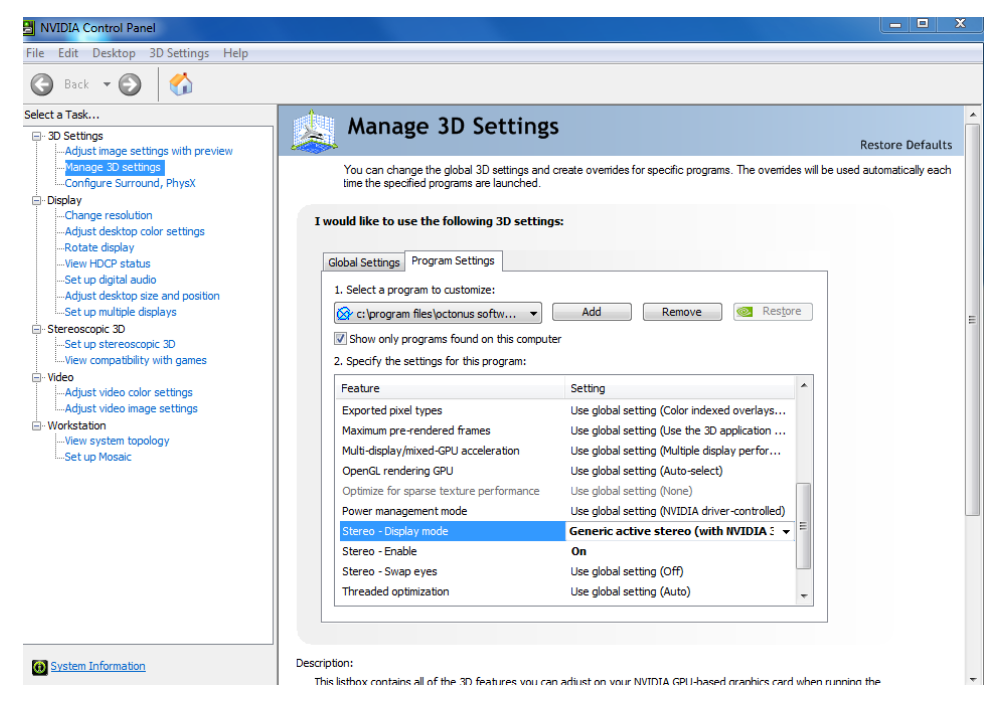

Note that Stereo - Display mode should be Generic active stereo (with NVIDIA 3D Vision) and not Generic active stereo.

7. Create a shortcut for the required oxygen.exe file and go to its properties. Add /GLStereo flag at end of the target field as shown on the screenshot below:

| Oxygen HIG 3.5.35.1149 Beta Properties  |                                                |             |  |
|-----------------------------------------|------------------------------------------------|-------------|--|
| Security<br>General                     | Details Previous Version<br>Shortcut Compatibi | ons<br>lity |  |
| Toxy                                    | Oxygen HIG 3.5.35.1149 Beta                    |             |  |
| Target type:                            | Application<br>Dxygen HIG 3.5.35.1149 Beta     |             |  |
| Target:                                 | en HIG 3.5.35.1149 Beta\oxygen.exe" /GL        | Stereo      |  |
| Start in:                               | "C:\Program Files\OctoNus Software\Oxyg        | en HIC      |  |
| Shortcut key:                           | None                                           |             |  |
| Run:                                    | Maximized                                      | •           |  |
| Comment:                                |                                                |             |  |
| Open File Location Change Icon Advanced |                                                |             |  |
|                                         |                                                |             |  |
|                                         |                                                |             |  |
|                                         |                                                |             |  |
|                                         | OK Cancel                                      | Apply       |  |

8. Run Oxygen using this shortcut. The stereo mode should become available.

- Connect a PC with NVidia Quadro graphics card to 3D TV according to the How to Connect PC with NVIDIA Quadro to 3D TV manual
   Install the program from the distribution package

NVIDIA Control Panel

Open the Nvidia Control Panel — right-click the desktop and select "Nvidia Control Panel"
 Go to "Display/Change resolution" and set parameters as shown on the screenshot below:

| NVIDIA Control Panel                                                                                                    |                                                                                                    |                              |
|----------------------------------------------------------------------------------------------------|----------------------------------------------------------------------------------------------------|------------------------------|
| File Edit Desktop Display Help                                                                                                    |                                                                                                    |                              |
| Ġ Back 🕶 🜍 👫                                                                                                    |                                                                                                    |                              |
| Select a Task                                                                                                    | Change Resolution                                                                                                    | Restore Defaults             |
|                                                                                                    | You can adjust the amount of information appearing on the screen and reduce flickering. You can also ch<br>are using an HDTV and set a country-specific signal for your standard-definition (SD) TV. | hoose the high-definition (F |
| Lograpy     Lograpy     Lographic color settings     Lographic desktop color settings     Lographic desktop color settings     Lographic desktop care and position     Lographic desktop care and position     Lographic desktop care desktop care and position     Lographic desktop car | 1. Select the display you would like to change.                                                                                                    | E                            |
| System Information                                                                                                    | Customize                                                                                                    |                              |

5. Go to "Stereoscopic 3D/Set up stereoscopic 3D" and set parameters as shown on the screenshot below:

| 🛃 NVIDIA Control Panel                                                                      |                                                                                            | X                |
|---------------------------------------------------------------------------------------------|--------------------------------------------------------------------------------------------|------------------|
| File Edit Desktop Help                                                                      |                                                                                            |                  |
| 🔇 Back 🕶 🚫 🐇                                                                                |                                                                                            |                  |
| Select a Task  G-3D Settings Adjust image settings with preview                             | Set Up Stereoscopic 3D                                                                     | Restore Defaults |
| Configure Surround, PhysX<br>                                                               |                                                                                            | ob ottango.      |
| Adjust desktop color settings<br>Rotate display<br>View HDCP status<br>Set up digital audio | Apply the following stereoscopic 3D settings:                                              |                  |
| Adjust desktop size and positionSet up multiple displays                                    | Min Max 15 %                                                                               | E                |
| View compatibility with games    Video                                                      | Stereoscopic 3D display type:<br>3D TV Play                                                |                  |
| -Set up Mosaic                                                                              | Change 3D Laser Sight Set Keyboard Shortcuts Hide stereoscopic 3D effects when game starts |                  |
|                                                                                             |                                                                                            |                  |
|                                                                                             | Test stereoscopic 3D                                                                       |                  |
| System Information                                                                          | ۰                                                                                          | • • ·            |

6. Go to "3D settings/Manage 3D settings", select the "Program Settings" tab, click the add button and select the required oxygen.exe file. Then set parameters as shown on the screenshot below:

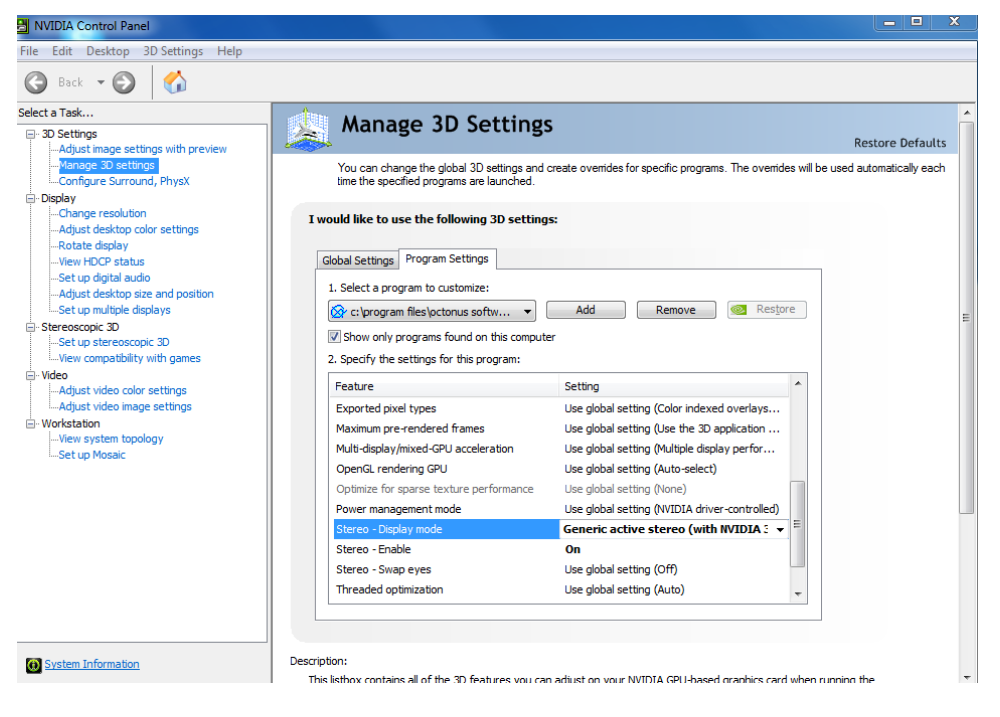

Note that Stereo – Display mode should be **Generic active stereo (with NVIDIA 3D Vision)** and not **Generic active stereo.** If you don't have this option in the list then please make sure that you have plugged the 3D Vision USB IR emitter to your computer:

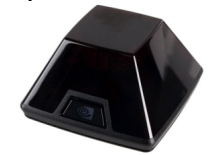

This emitter should come with Nvidia stereo-glasses.

7. Create a shortcut for the required oxygen.exe file and go to its properties. Add /GLStereo flag at end of the target field as shown on the screenshot below:

| Oxygen HIG 3.5.35.1149 Beta Properties |                                         |                                    |  |  |
|----------------------------------------|-----------------------------------------|------------------------------------|--|--|
| Security<br>General                    | Details<br>Shortcut                     | Previous Versions<br>Compatibility |  |  |
| ۵ 🐔                                    | Oxygen HIG 3.5.35.1149 Beta             |                                    |  |  |
| Target type:<br>Target location:       | Target type: Application                |                                    |  |  |
| Target:                                | en HIG 3.5.35.1149 B                    | eta\oxygen.exe" /GLStereo          |  |  |
| Start in:                              | "C:\Program Files\Oct                   | toNus Software\Oxygen HIC          |  |  |
| Shortcut key:                          | None                                    |                                    |  |  |
| Run:                                   | Maximized                               | ▼]                                 |  |  |
| Comment:                               |                                         |                                    |  |  |
| Open File Lo                           | Open File Location Change Icon Advanced |                                    |  |  |
|                                        |                                         |                                    |  |  |
|                                        |                                         |                                    |  |  |
|                                        |                                         |                                    |  |  |
|                                        |                                         |                                    |  |  |
|                                        | ОК                                      | Cancel Apply                       |  |  |

8. Run Oxygen using this shortcut. The stereo mode should become available.